# KYL-320USB 驱动安装步骤说明

#### 下载驱动程序。 •、

- 1、打开浏览器输入:http://www.kylcom.com
- 2、找到下载中心—驱动软件如下图:

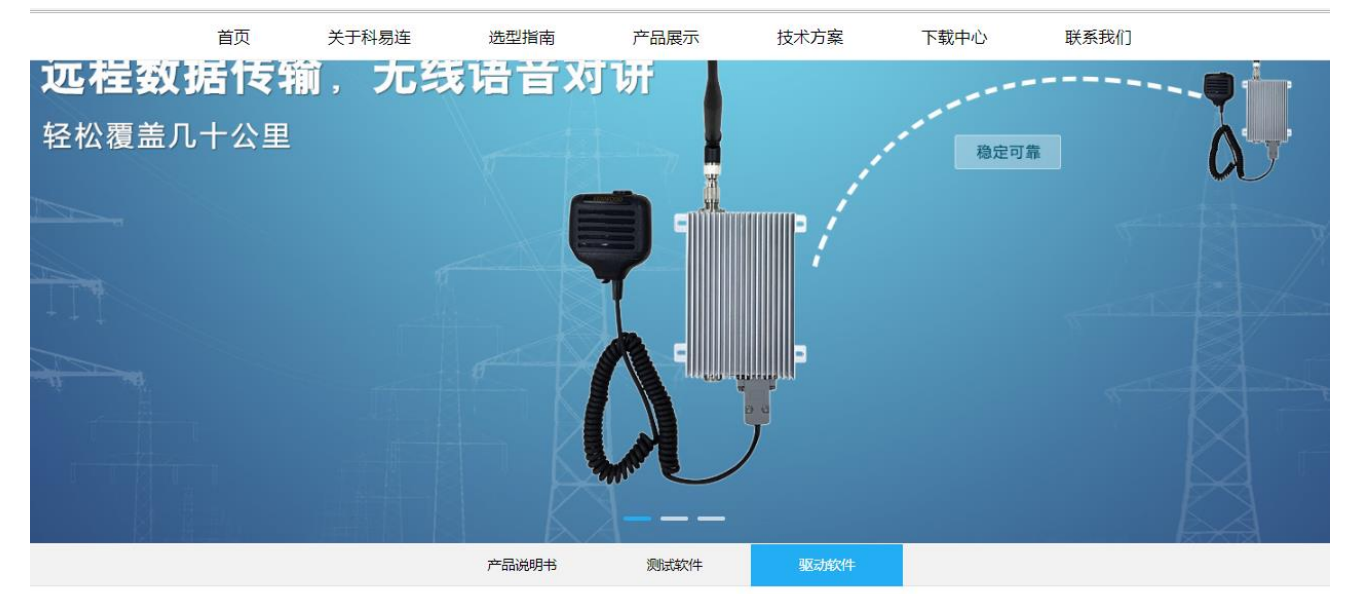

您当前的位置:下载中心 > 驱动软件

| 序号 | 文件名称            | 下载       |
|----|-----------------|----------|
| 1  | KYL-320X USB驱动  | ·        |
| 2  | KYL-1020L USB驱动 | <b>2</b> |
| 3  | KYL-610X USB驱动  |          |
| 4  | KYL-300 USB驱动   |          |

3、点击 🍱 下载 KYL-300USB 驱动到本机并解压,如下图:

| ÷  | ▶ Administrator ▶ 下载 ▶ KYL-300 USB驱动 ▶ ftdiusbrs232 ▶ |   |                  |               |       |  |  |
|----|-------------------------------------------------------|---|------------------|---------------|-------|--|--|
| 12 |                                                       |   |                  |               |       |  |  |
|    | 名称                                                    | Ŧ | 修改日期             | 类型            | 大小    |  |  |
|    | 퉬 amd64                                               |   | 2008/10/28 10:11 | 文件夹           |       |  |  |
|    | 鷆 i386                                                |   | 2008/10/28 10:11 | 文件夹           |       |  |  |
| 可自 | ftd2xx.h                                              |   | 2007/2/2 14:50   | H文件           | 20 KB |  |  |
|    | ftdibus.cat                                           |   | 2007/7/2 12:37   | 安全目录          | 14 KB |  |  |
|    | 📄 ftdibus.inf                                         |   | 2007/6/27 14:12  | 安装信息          | 3 KB  |  |  |
|    | ftdiport.cat                                          |   | 2007/7/2 12:37   | 安全目录          | 14 KB |  |  |
|    | 📄 ftdiport.inf                                        |   | 2007/6/27 14:12  | 安装信息          | 5 KB  |  |  |
|    | 🛃 绿盟                                                  |   | 2012/5/3 19:42   | Internet 快捷方式 | 1 KB  |  |  |
|    | 📋 说明.txt                                              |   | 2012/5/3 19:42   | 文本文档          | 1 KB  |  |  |
|    |                                                       |   |                  |               |       |  |  |

## 二、 KYL-320USB 连接电脑

1、将 KYL-320USB 通过附送的 USB 数据线连接到电脑 。

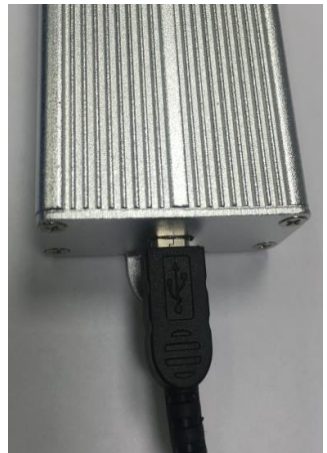

- 2、将 USB 线的一端接入 KYL-320USB 的 USB 口,另一端插入电脑主机的 USB 接口。
- 3、此时电脑显示 USB 设备已插入,但未安装 USB 驱动,如下图:

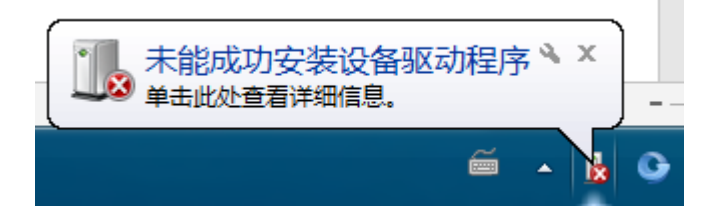

### 三、 安装驱动程序

1、右键桌面的"我的电脑"然后点击"管理"

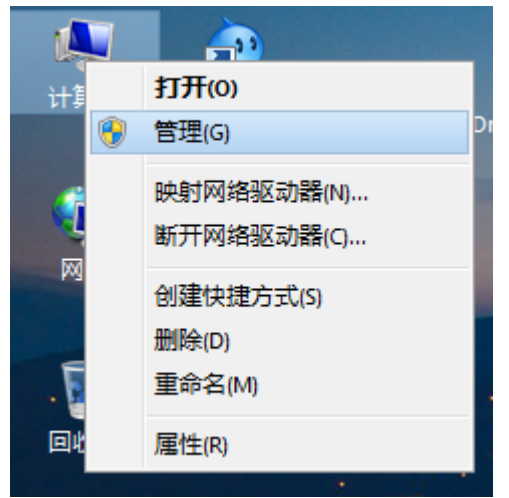

2、然后点击"设备管理器"如下图:

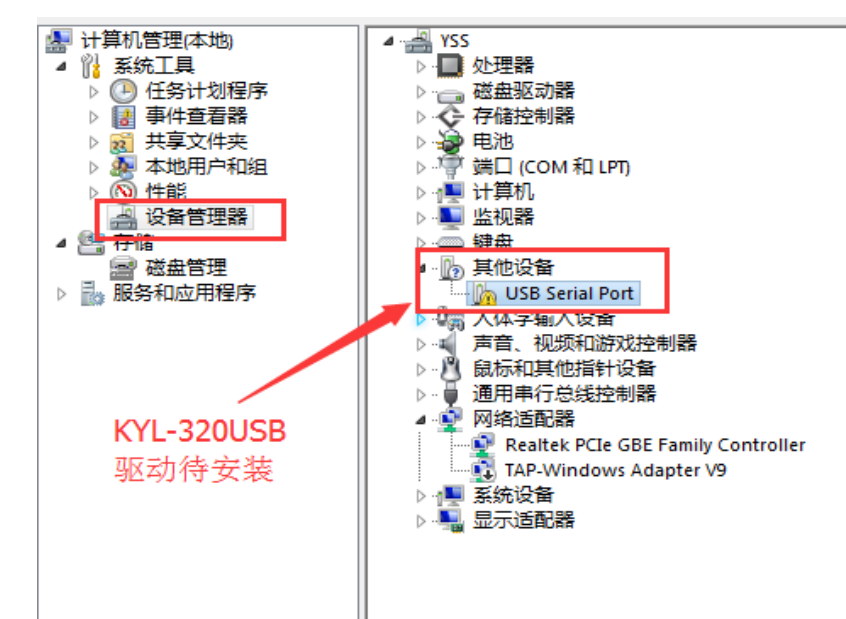

3、鼠标右键点击 "USB Serial Port" 然后再点击 "更新驱动程序软件"

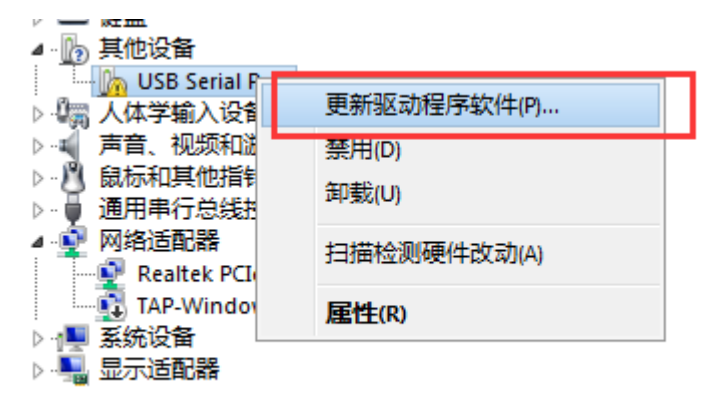

4、点击"浏览计算机以查找驱动程序软件"

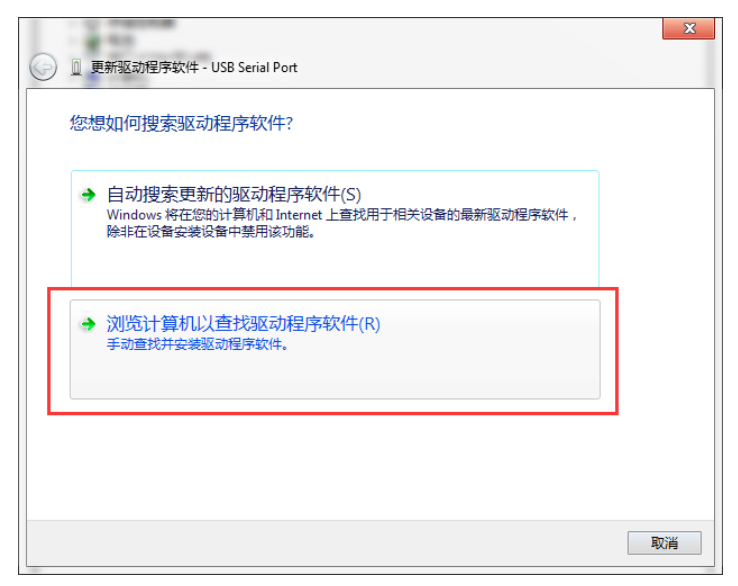

5、点击"浏览"在弹出的对话框中找到我们之前下载并解压的文件夹选中之后点"确定":如图

| G | 🔟 更新驱动程序软件 - USB Serial Port                                                                     |                                                                                                    |
|---|--------------------------------------------------------------------------------------------------|----------------------------------------------------------------------------------------------------|
| > | 浏览计算机上的驱动程序文件 点击浏览在弹出的浏览对话框中<br>找到我们刚刚下载并解压的文件夹                                                  | 刘党文件央 X                                                                                                    |
| 8 | 在以下位置搜索驱动程序软件:                                                                                   | 选择包含您的硬件的驱动程序的文件夹。                                                                                                    |
|   | C:\Users\Administrator\Downloads\KYL-300 USB驱动 	✔ 浏览(R)                                          |                                                                                                    |
| 8 | <ul> <li>从计算机的设备驱动程序列表中选择(L)<br/>此列表将显示与该设备兼容的已安装的驱动程序软件,以及与该设备处于同一类别下的<br/>所有驱动程序软件。</li> </ul> | ▶       我的文档         ●       我的音乐         ●       fastreader_97991         ●       fastreader_97991         ●       fastreader_9792         ●       fastreader_9792         ●       fastreader_9792         ●       fastreader_9792         ●       fastreader_9792         ●       fastreader_9792         ●       fastreader_9792         ●       KYLCOM         ●       fastreader_972         文件夫(r):       KYL-300 VSB驱动         ●       #         ●       #         ●       # |
|   | 下一步(N)                                                                                           | 取消                                                                                                    |

6、选中正确的驱动程序目录之后点"确定",然后点击"下一步"直到系统自动安装完成驱动

|            |                                      |   | X    |
|------------|--------------------------------------|---|------|
| $\bigcirc$ | ◎ 更新驱动程序软件 - USB Serial Port (COM11) |   |      |
|            | Windows 已经成功地更新驱动程序文件                |   |      |
|            | Windows 已经完成安装此设备的驱动程序软件:            |   |      |
|            | USB Serial Port                      |   |      |
|            |                                      |   |      |
|            |                                      |   |      |
|            |                                      |   |      |
|            |                                      |   |      |
|            |                                      | × | 闭(C) |
|            |                                      |   |      |

7、查看安装的 USB 驱动程序所在的 COM 号:

| YSS                                  |
|--------------------------------------|
| ▶. □ 处理器                             |
| ▷ 👝 磁盘驱动器                            |
| ▷ 🔆 存储控制器                            |
| ▷ 🍃 电池                               |
| ▲ 🧖 端口 (COM fill um                  |
| USB Serial Port (COM2)               |
|                                      |
| > 💷 计算机                              |
| ▷▶ 监视器                               |
| ▷ 键盘                                 |
| ▷ 闘 人体学输入设备                          |
| ▶···· 声音、视频和游戏控制器 显示为COM2            |
| ▷ 🖞 鼠标和其他指针设备                        |
| ▷通用串行总线控制器                           |
| 🔺 🔮 网络适配器                            |
| 📲 Realtek PCIe GBE Family Controller |
| TAP-Windows Adapter V9               |
| ▷·□ 系统设备                             |
| ▷  显示适配器                             |
|                                      |

#### 四、使用"科易连数传电台演示软件"连接模块测试是否正常。

1、打开"科易连数传电台演示软件"并设置好串口参数 官网下载地址:<u>http://www.kylcom.com/file-</u> 23351-28685.html

| 🚺 科易连数传电台演示软件     |                                |  | 23 |
|-------------------|--------------------------------|--|----|
| 参数(5) 串口(P) 帮助(H) |                                |  |    |
| 1 1 2 2 2         | -tu -                          |  |    |
| 电台型号              | 数据传输                           |  |    |
| 电台型号              | 接收区                            |  | *  |
|                   | 「十六进制: 🌌 串口配置 😐 💷 🗙            |  |    |
|                   | ☞ 自动清空 端口属性                    |  |    |
|                   | 停止显示 端口号 COM2 ▼                |  |    |
| 电台参数              | 波特率 9600 ▼                     |  |    |
| 信道是               |                                |  |    |
|                   | 数据位 8 ▼                        |  |    |
|                   | 夏位计数】 停止位 1 ▼                  |  |    |
| 空中速率              |                                |  |    |
| <b></b>           |                                |  | -  |
| <b>中口持一</b> (1)   |                                |  |    |
| 中山 候 武            | 手动发送                           |  |    |
|                   |                                |  | -  |
| <b>_</b>          |                                |  |    |
|                   | □ 自动发送 自动发送周期 1000 毫秒 □ 十六进制发送 |  |    |
| COMX XXXX         | (-X-1 断开的 TX :0 RX:0           |  |    |

2、点击读取电台之后,显示"参数读取成功",即表示<mark>驱动安装正确</mark>。

| 🚺 科易连数传电台演示软          | 件          |               |          |          |
|-----------------------|------------|---------------|----------|----------|
| 参数(5) 串口(2) 帮助(1)     | )          |               |          |          |
| 1                     | ?          |               |          |          |
| 电台型号                  | 数据传输       |               |          |          |
| 电台型号                  | 接收区        |               |          | *        |
| IN LOOM YE.           | □ 十六进制显示   |               |          |          |
|                       | ☑ 自动清空     |               |          |          |
|                       | 停止显示       | ×             |          |          |
| 电台参数                  | 清空接收区      | 读参数           |          |          |
| 信道号                   |            | 参数读取成功        |          |          |
| 空中速率                  | 复位计数器      | 确定            |          | -        |
| 9600 🗸                | 发送区        |               |          | <b>A</b> |
| <u>串口模式</u><br>9600 ▼ | 手动发送       |               |          |          |
| 无检验                   | 清空发送区      |               |          | Ŧ        |
|                       | 「 自动发送 (自  | 动发送周期 1000 毫秒 | □ 十六进制发送 |          |
| COM2 96               | 00-N-1 连接中 | TX :0         | RX:0     |          |